## Finding Schedules in Infinite Campus Using a Computer

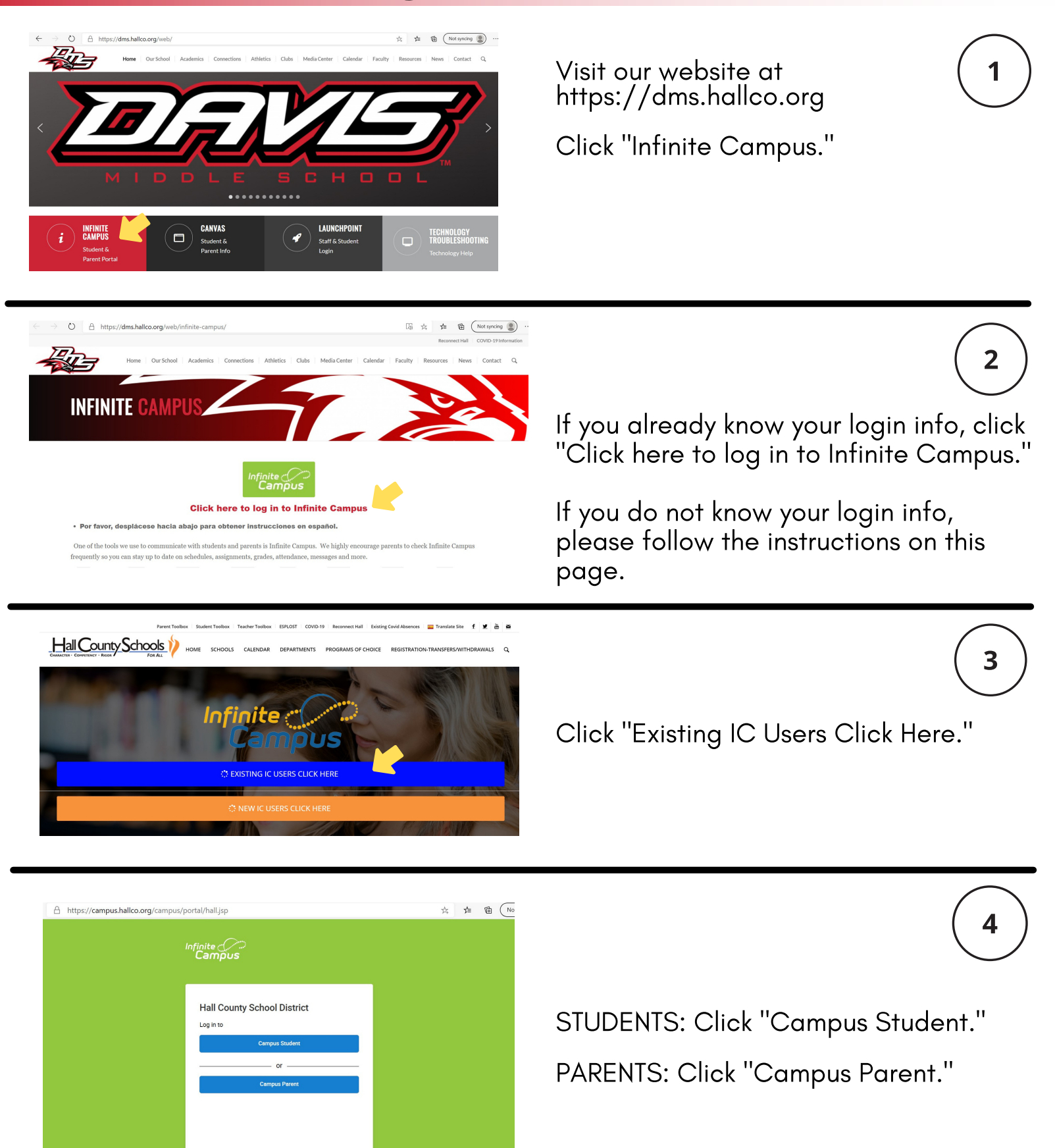

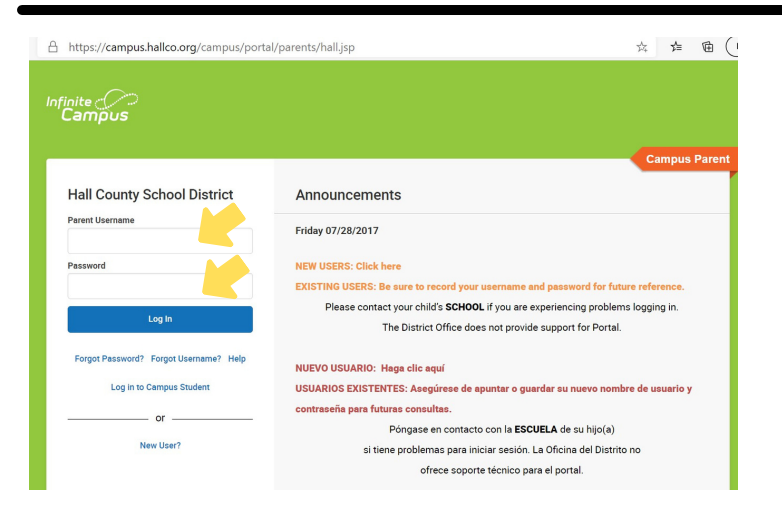

Enter your Username and Password. Click "Log In."

6

7

8

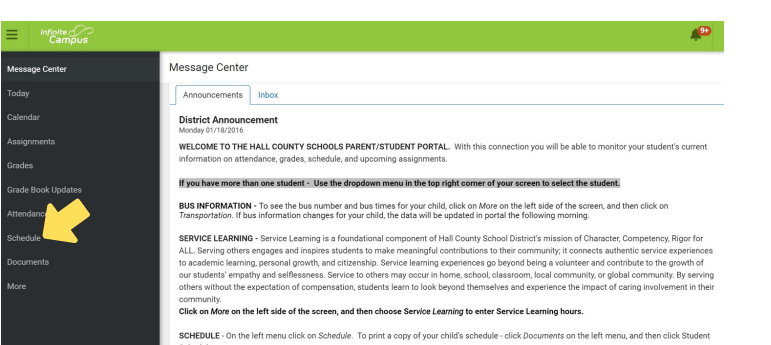

You will see your Infinite Campus Message Center.

To see a student's schedule, click "Schedule."

|             |                       |                                   |                               | # <b>P</b> _     |
|-------------|-----------------------|-----------------------------------|-------------------------------|------------------|
|             | Schedule              | _                                 |                               | Jack Student 💽 - |
|             | 1 2                   | 3 4                               | _                             | Jill Student     |
| Assignments | Term 3 (01/05-03/11)  |                                   |                               | Jack Student     |
|             | 1 Langua<br>8:40 AM - | ge Arts/Grade 6 (ADV)<br>10:14 AM | S. Rogers<br>Rm: 501          |                  |
|             | 2 Mathem<br>10:15 AM  | natics/Grade 6 (ADV)              | T. Stark<br>Bm: 507           |                  |
|             |                       |                                   |                               |                  |
| Schedule    | 3 Beginni<br>11:35 AM | ng Chorus (Grade 6)<br>I-12:24 PM | P. Quil<br>Rm: 1404           |                  |
|             |                       |                                   | 11.17                         |                  |
|             | 4 Spanish<br>12.25 PM | 1/Grade 6<br>I+1:14 PM            | Rm: 1105<br>Start: 01/05/2021 |                  |
|             |                       |                                   |                               |                  |

If you have multiple Hall County students, select the appropriate student in the upper right corner.

Select the correct Term. January 2021 is Term 3.

| E Infinite<br>Campus |                                                                                 | Ք 🛓                          |
|----------------------|---------------------------------------------------------------------------------|------------------------------|
| Message Center       | Documents                                                                       | Jack Student                 |
|                      | School Year<br>20-21 •                                                          | Jill Student<br>Jack Student |
| Assignments          | Portal                                                                          |                              |
|                      | Student Device Checkout Agreement<br>Created: 08/10/2020 - Received: 08/19/2020 | (COMPLETE) >                 |
| Attendance           | Report Card                                                                     |                              |
| Schedule             | Progress Report - Term 2<br>20-21 C.W. Davis Middle School                      | >                            |
| Documents            | Report Card - Term 1<br>20-21 C.W. Davis Middle School                          | >                            |
| More                 | Schedule                                                                        |                              |
|                      | MS Schedule - All 4 Terms<br>20-21 C.W. Davis Middle School                     | >                            |
|                      | Student Schedule<br>20-21 C.W. Davis Middle School                              | >                            |

## To access a printable schedule:

- Click "Documents."
- Select the student in the upper right.
- Click "Student Schedule."

5